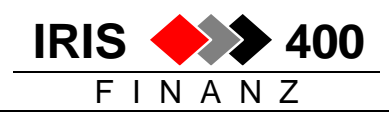

# Kopie einer bereits existierenden Firma erstellen

# (bis Release 4.31)

#### Inhalt

#### Seite

| 1. | Berechtigung für alle Objekte in Quellfirma gewähren: 2 |
|----|---------------------------------------------------------|
| 2. | Kopieren einer Firma 2                                  |
| 3. | Löschen von Bewegungen und Stammdaten 5                 |
| 4. | Löschen Zahlungsläufe und Neubewertungen7               |
| 5. | Löschen/Mutieren Tabelleneinträge 7                     |
| 6. | Firmendaten anpassen                                    |
| 7. | Tabelle "Initial-Nummer" bereinigen                     |
| 8. | Berechtigungen vergeben                                 |

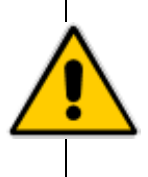

Vorgängig ist eine Datensicherung durchzuführen

(mindestens für die Bibliotheken IRISFDTA und IRISFxxx)

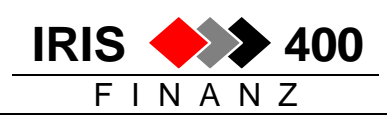

## 1. Berechtigung für alle Objekte in Quellfirma gewähren:

- Niemand arbeitet im IRIS/400 Finanz
- Als **QSECOFR** am AS/400 anmelden
- Eingabe auf Befehlszeile GRTOBJAUT + Enter
- Parameter wie nachstehend abfüllen + Enter

| aler bearbeiten obertragung barstellung Nommunikation Funktionen Fenster mite                                       |    |
|----------------------------------------------------------------------------------------------------|----|
| Anzeige drucken Kopieren Einfügen Senden Empfangen Bildschirm Farbe Zuordnen _                                      | Þ  |
| Objektberechtigung erteilen (GRTOBJAUT)                                                                             |    |
| luswahl eingeben und Eingabetaste drücken.                                                                          |    |
| Dbjekt                                                                                                    |    |
| Berechtigung                                                                                                    |    |
| Bit in wertere werter          Berechtigungsliste                                                                   |    |
| Ende                                                                                                    |    |
| 3=Verlassen F4=Bedienerf. F5=Aktualisieren F12=Abbrechen<br>F13=Verwendung der Anzeige F24=Weitere Tasten           |    |
| a MW 18/04                                                                                                    | 47 |
| 🖁 Start   🧠 Microso   🐟 RIAG S   😋 Support   📴 chrev 🖓 zh_isov   👰 chrevi0   💯 Microso   🔁 Support   📿 N 🛞 🚈 🚊 16:5 | 0  |

## 2. Kopieren einer Firma

#### a) Anmelden am dem AS/400

In IRIS/400 Finanz einsteigen: Die Anmeldung erfolgt mit dem **Benutzer-Profil "QPGMR"** oder einem Profil, bei dem im Parameter **"Gruppenprofil" der Wert "QPGMR"** und im Parameter **"Eigner**" der Wert **"\*GRPPRF**" eingetragen ist.

Quellfirma z.B. IRISF001

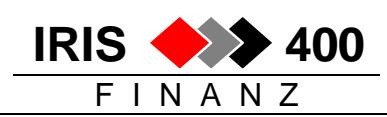

#### b) Einstieg in IRIS/400 Finanz

In IRIS/400 Finanz einsteigen:

| ADDLIBLE IRISFPGM | [ENTER] |
|-------------------|---------|
| IRISSTART         | [ENTER] |

- → Anmelden mit einem gültigem Benutzer.
- → Anschliessend eine Firma mit 1 auswählen.

#### c) Firmenbezeichnung erstellen

Hauptmenü Auswahl 20 Unterhalt, Auswahl 1 Firmenbibliotheksliste

- Anmelden mit berechtigtem Benutzer
- Taste F6 (hinzufügen)

Neue Firmennummer eingeben und bestätigen: (in unserem Beispiel: 520) Namen der neuen Firma eingeben

| RWJCUPR<br>Maurer A                                              | ADD <<br>G, Schaffhausen                                                    | Erfassen Fi                                                              | irmenlibrarylist | > 9/0.<br>QPADI                                                   | 2/99 9:00:51<br>EV0017 |
|------------------------------------------------------------------|-----------------------------------------------------------------------------|--------------------------------------------------------------------------|------------------|-------------------------------------------------------------------|------------------------|
| Firmenco                                                         | de: 520<br>e: <u>Mustermann</u>                                             | AG, Schaffhau                                                            | isen             |                                                                   |                        |
| Folge-<br>Nummer<br>10<br>20<br>30<br>40<br>50<br>60<br>70<br>80 | Bibliothek<br>QTEMP<br>QGPL<br>IRISF520<br>IRISFDTA<br>IRISFPGM<br>IRISFMNU | Folge-<br>Nummer<br>100<br>110<br>120<br>130<br>140<br>150<br>160<br>170 | Bibliothek       | Folge-<br>Nummer<br>190<br>200<br>210<br>220<br>230<br>240<br>250 | Bibliothek             |

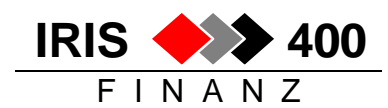

#### d) Firmenbezeichnung erfassen und Basisfirma kopieren

Die nun neu eröffnete \*\* Firma mit Auswahl 7 (komplette Testfirma) auswählen und bestätigen.

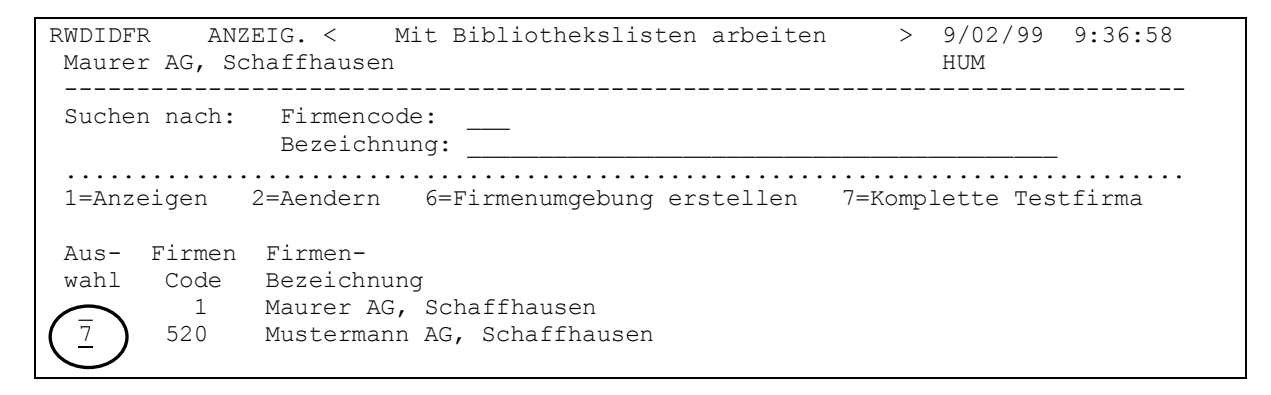

#### Anmerkung: \*\*) Die Firma ist physisch noch nicht erstellt, lediglich die Firmenbezeichnung ist eröffnet.

Auf dem folgenden Bild verschwindet nun die ausgewählte Firma und man muss die zu kopierende Firma (Basisfirma) mit 1 auswählen.

```
RWRCDFR
      ANZEIG. <
                Auswaehlen der Basisfirma
                                   > 9/02/99 10:27:24
Maurer AG, Schaffhausen
                                    HUM
_____
Suchen nach: Firmencode:
        Bezeichnung:
1=Auswaehlen
Aus- Firmen Firmen-
van
   Code Bezeichnung
1
     1 Maurer AG, Schaffhausen
```

Durch die Bestätigung mit [ENTER] wird das Erstellen der neuen Firma im Batch gestartet.

Sie erhalten die Meldung:

Firma IRISFxxx wird nun erstellt. Alle muessen IRIS/400 verlassen.

Der Job heisst **RWMIUPRCL** und kann mit dem AS400-Befehl **WRKSBMJOB** überwacht werden. Sobald der Status OUTQ angezeigt wird, ist die Verarbeitung beendet.

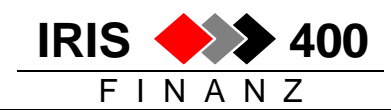

Nachdem das System den Job ordnungsgemäss beendet hat, findet man eine neue Firma vor, die 1:1 mit der Basisfirma identisch ist (inkl. allen Bewegungen, Stammdaten, Saldi, etc.).

Falls Sie diese Firma jedoch ohne Bewegungen oder z.B. ohne Debitorenbzw. Kreditorenstamm etc. benötigen, muss der Inhalt der entsprechenden Dateien gelöscht werden. Zusätzlich müssen die Tabellen überarbeitet / angepasst werden.

## 3. Löschen von Bewegungen und Stammdaten

Die in Frage kommenden Dateien sind aus der nachstehenden Liste ersichtlich.

Dateiinhalte, die in der neuen Firma nicht benötigt werden, und können über folgenden AS400-Befehl gelöscht werden:

## CLRPFM IRISFxxx/RWyyyyy

xxx=Firmennummer / yyyyy = Dateiname gemäss Tabelle

| Beispiel 1:                                                                       |                         |
|-----------------------------------------------------------------------------------|-------------------------|
| Löschen Bewegungen (Buchungen Finanz,<br>Kreditoren, Debitoren) der Firma Nr. 520 | CLRPFM IRISF520/RWA9REP |
| Beispiel 2:                                                                       |                         |
| Löschen Saldi (Finanz, Kreditoren, Debitoren)<br>der Firma Nr. 520                | CLRPFM IRISF520/RWDCREP |

## Übersicht Bewegungs- und Stammdaten-Dateien:

| IRISF/RWyyyyy    | Inhalt                                                                |
|------------------|-----------------------------------------------------------------------|
| IRISFxxx/RWA9REP | Finanzbewegungen                                                      |
| IRISFxxx/RWDCREP | Saldo Finanz/Debitoren/Kreditoren                                     |
| IRISFxxx/RWDDREP | Saldo Betriebsbuchhaltung                                             |
| IRISFxxx/RWBNCPP | Erfassdatei (alle erfassten, aber noch nicht verbuchten<br>Buchungen) |

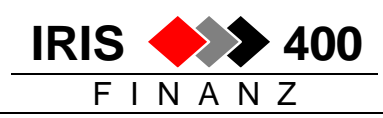

| IRISFxxx/RWFYREP | Einmaldebitoren                                     |
|------------------|-----------------------------------------------------|
| IRISFxxx/RWF1REP | Einmalkreditoren                                    |
| IRISFxxx/RWA3REP | Debitorenstamm                                      |
| IRISFxxx/RWBGREP | Kreditorenstamm                                     |
| IRISFxxx/RWBJREP | Budgetdatei                                         |
| IRISFxxx/RWANREP | Kontoplan (nur wenn neuer Kontenplan)               |
| IRISFxxx/RWA8REP | Bilanz-/ER-Gliederungen (nur wenn neuer Kontenplan) |
| IRISFxxx/RWIHCPP | Kreditoren-ESR-Teilnehmer-Zuordnung                 |
| IRISFxxx/RWLVCPP | Kreditoren-Zuordnung                                |
| IRISFxxx/RWGSCPP | Kreditoren-Alternativbanken                         |
| IRISFxxx/RWFRCPP | Vorerfassung Kreditoren                             |
| IRISFxxx/RWA#REP | Adress-Stamm (sofern in Mandantenbibliothek)        |
| IRISFxxx/RWITCPP | Debitoren-Mahnadressen                              |
| IRISFxxx/RWIXCPP | LSV-Banken                                          |
| IRISFxxx/RWIWREP | LSV-Debitoren                                       |
| IRISFxxx/RWBSREP | Zahlbanken                                          |
| IRISFxxx/RWIMREP | Bereich 1                                           |
| IRISFxxx/RWINREP | Bereich 2                                           |
| IRISFxxx/RWIOREP | Bereich 3                                           |
| IRISFxxx/RWACREP | Kostenarten                                         |
| IRISFxxx/RWBAREP | Kostenstellen                                       |
| IRISFxxx/RWBDREP | Kostenträger                                        |
| IRISFxxx/RWFKREP | Umlagekostenstellen                                 |
| IRISFxxx/RWJNCPP | Belegnotiz                                          |
| IRISFxxx/RWE1REP | Kontonotiz                                          |
| IRISFxxx/RWFMCPP | Dispokonten                                         |
| IRISFxxx/RWHCCPP | DTA-Steuerung                                       |

Gelöschte Stammdaten können nun für die neue Firma neu erfasst werden.

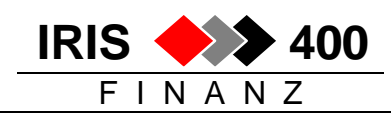

### 4. Löschen Zahlungsläufe und Neubewertungen

Damit alle Workdateien und Dataareas sicher leer sind, müssen bei den Debitoren und Kreditoren das Löschen der Neubewertungen und der automatischen Zahlungsläufe aufgerufen werden:

Menu Debitoren, Auswahl 10 Neubewertungen, Auswahl 2 Vorschlag löschen Menu Debitoren, Auswahl 7 LSV-Zahlungen, Auswahl 6 Zahlvorschlag annulieren

Menu Kreditoren, Auswahl 10 Neubewertungen, Auswahl 2 Vorschlag löschen Menu Kreditoren, Auswahl 5 Zahlungen, Auswahl 2 Automatische, Auswahl 7 Vorschlag löschen

#### 5. Löschen/Mutieren Tabelleneinträge

Die nachstehenden Tabelleneinträge müssen kontrolliert und eventuell gelöscht/neu erfasst oder mutiert werden:

Abteilung **Abzugskonti manuelle Debitorenzahlung Abzugskonti manuelle Kreditorenzahlung** Alternativkontonummer Beleggruppe (FIBU/DEBI/KRED) **Buchungsperiode Buchungssteuerung** 

BESR/ESR Teilnehmer fuer Erfassungsgeraet **BESR/ESR-Steuerung (DEBI) BESR/ESR-Verarbeitung (DEBI)** Debitorenfreicode 1 Debitorenfreicode 2 usw. Debitorengruppe Dispokonto **DTA-Zahlungssteuerung** Kategorie LSV/BAD (DEBI) Komprimierung Datenbank RWA9REP (Definitionen) Kontogruppe DEBI/KRED Kostenartenstruktur Kostenstellenkategorie Kostenstellenleiter Kreditoren-Zuordnung (Erfassungshilfe) Kreditorengruppe Liquiditaetsgruppe

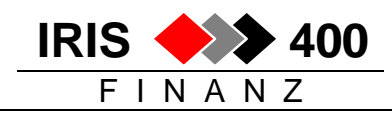

Mahncode Mahngebuehr Mahnsteuerung Mahntext/Kontoauszug/Saldobestaet./Nachf.Kred.Gut.

Mehrwertsteuer

Rundungsdifferenzkonto EU Skontocode (DEBI/KRED) Skontokonto (DEBI) Skontokonto (KRED) Standardwert DEBI/KRED SAD-Zahlungssteuerung Text fuer Differenzbriefe (DEBI) Text zum Nachfordern von Kreditorengutschriften Titel Zahlungsauftrag (Bankverguetung ZW 04) Titel Zahlungsauftrag (DTA) Titel Zahlungsauftrag (SAD) Titel Zahlungsavis DTA/SAD (KRED) Titel Zahlungsavis LSV/BAD (DEBI)

Umlageart Verbandsdebitortyp Vertreter Waehrungsdifferenzenkonto (DEBI) Waehrungsdifferenzenkonto (FIBU) Waehrungsdifferenzenkonto (KRED) Zahlungskondition (DEBI/KRED) Waehrungskurs Waehrungstext Mahnwesen

## 6. Firmendaten anpassen

In der Tabelle "Firma" sind Firmennummer, Adresse und Geschäftsjahre und ev. Ergebniskonto anzupassen.

## 7. Tabelle "Initial-Nummer" bereinigen

Es wird empfohlen, für die einzelnen Sachgebiete unterschiedliche Nummernkreise zu verwenden, wie vorgeschlagen im folgenden Beispiel:

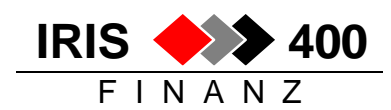

| RWCGE1R ÄNDERN < Erfassen / Mutieren<br>Muster AG, Musterhausen | Initialwerte > 9/10/00 14:17:57<br>LIE |
|-----------------------------------------------------------------|----------------------------------------|
| Aktuelle Buchungslaufnummer:                                    | 0                                      |
| Aktuelle Belegnummer ESR:                                       | 0                                      |
| Aktuelle Belegnummer FIBU:                                      | 100000                                 |
| Aktuelle Belegnummer DEBI:                                      | 200000                                 |
| Aktuelle Belegnummer KREDI:                                     | 400000                                 |
| Aktuelle Belegnummer Zahllauf DEBI:                             | 300000                                 |
| Aktuelle Belegnummer Zahllauf KREDI:                            | 500000                                 |
| Aktuelle Beleg-Nummer Bank-Beleg:                               | 0                                      |
| Aktuelle Journalnr. Debitorenbuchung:                           | 2000                                   |
| Aktuelle Journalnr. Kreditorenbuchung:                          | 4000                                   |
| Aktuelle Journalnr. Finanzbuchung:                              | 1000                                   |
| Aktuelle Journalnr. Wustjournal:                                | 0                                      |
| Aktuelle Journalnr. Zahljournal DEBI:                           | 3000                                   |
| Aktuelle Journalnr. Zahljournal KREDI:                          | 5000                                   |
| Aktuelle Journalnr. Verbandsabrechnung:                         | 0                                      |

#### 8. Berechtigungen vergeben

Alle Benutzer wurden mit ihren Berechtigungen aus der Basisfirma kopiert.

Bestehende Benutzer müssen noch für die neue Firma berechtigt werden, neue Benutzer müssen eröffnet werden.

- Ab Hauptmenü (RWM000)
  - Auswahl 20 (Unterhalt),
  - Auswahl 2 (Benutzerberechtigung),
  - Anmelden mit berechtigtem Benutzer
- Neue Benutzer mit F6 eröffnen
- alle Benutzer mit der Auswahl 5 (Firmen) anwählen
- Taste F6 (hinzufügen)
- Die neue Firma mit der Auswahl 5 (Aktivieren Firma) anwählen
- Nun zwei Mal die Taste F3 drücken (zurück in das vorhergehende Menü)
- Bei neuen Benutzern mit Auswahl 6 (Sachgebiet/Funktion) anwählen
- Sachgebiet mit Auswahl ,5' aktivieren

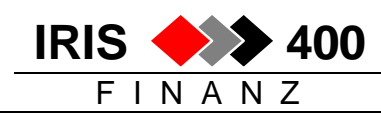

| RWB5DF<br>Muste | 'R ANZ<br>ermann AG  | EIG. < Aktivieren Sa<br>, Schaffhausen                   | ch-Gebiet  | >           | 9/02/99 15:23:23<br>HUM |
|-----------------|----------------------|----------------------------------------------------------|------------|-------------|-------------------------|
| Suche           | en nach :            | Benutzer ID : MUE<br>Sachgebiet<br>Bezeichnung           | ' Muster 1 | Fritz       |                         |
| Auswa<br>4=Dea  | hl treff<br>ktiviere | en und Eingabetaste drücken<br>n Sachgebiet 5=Aktivieren | Sachgebiet | • • • • • • |                         |
| Aus-            | Sach-                | Sachgebiet                                               | Sachgebiet |             |                         |
| hl              | Gebiet               | Bezeichnung                                              | aktiviert  |             |                         |
| [5]             | 1                    | Finanz-Buchhaltung                                       | Х          |             |                         |
| I = I           | 2                    | Betriebs-Buchhaltung                                     |            |             |                         |
| 5               | 3                    | Debitoren-Buchhaltung                                    | Х          |             |                         |
| 5               | 4                    | Kreditoren-Buchhaltung                                   | Х          |             |                         |
| $\sqrt{5}$      | 99                   | Allgemeine Aufgaben                                      | Х          |             |                         |
| $\cup$          |                      |                                                          |            |             |                         |

• Anschliessend einmal die Taste F3 (verlassen) drücken

• bei den angezeigten Sachgebieten die Auswahl ,5' (Aktivieren Funktion)

```
RWB6DFR
       ANZEIG. <
                 Benutzer/Sachgebiet-Zuordnung
                                          > 9/02/99 18:51:21
                                            HUM
Mustermann AG, Schaffhausen
_____
Suchen nach : Benutzer ID . : MUF Muster Fritz
Auswahl eingeben und Eingabetaste drücken.
4=Deaktivieren Sachgebiet 5=Aktivieren Funktion
Aus- Sach- Sachgebiet
Gebiet Bezeichnung

    Finanz-Buchhaltung
    Debitoren-Buchhaltung

 5
 5
       4 Kreditoren-Buchhaltung
 5
      99 Allgemeine Aufgaben
```

- Auf dem erhaltenen Bild nun die Taste F6 (hinzufügen) drücken
- allen für dieses Sachgebiet möglichen Funktionen werden angezeigt, mit der Auswahl ,5' die für den Benutzer zu aktivierenden Funktionen auswählen
- Haben Sie alle benötigen Funktionen für dieses Sachgebiet ausgewählt, mit [ENTER] bestätigen und anschliessend die Taste F3 (verlassen) drücken.

| revi       | Technische Information                    | 1 |
|------------|-------------------------------------------|---|
| informatik | Kopie einer existierenden Firma erstellen | - |

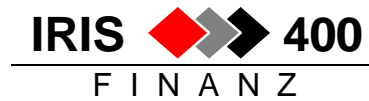

| Muste                                          | FR ANZEI<br>ermann AG,                                   | G. < Aktivieren Sachgebiet/Fun<br>Schaffhausen                                                                                                    | ktion >                                  | 9/02/99 18:5<br>HUM | 4:36 |
|------------------------------------------------|----------------------------------------------------------|----------------------------------------------------------------------------------------------------|------------------------------------------|---------------------|------|
| Suche                                          | en nach :                                                | Benutzer ID : HOF I<br>Sachgebiet : 1 Finanz-B<br>Funktion                                                                                                    | Muster Fritz<br>uchhaltung               | )                   |      |
| Auswa                                          | ahl eingebe                                              | n und Eingabetaste drücken.<br>Funktion 5=2ktivieren Funktion                                                                                                    |                                          |                     |      |
| -DCC                                           |                                                          |                                                                                                    |                                          |                     |      |
| -                                              |                                                          |                                                                                                    |                                          |                     |      |
| Aus-                                           | Eupletice                                                | Dezeichnung                                                                                                    | Funktion                                 | n<br>et             |      |
| Aus-                                           | Funktion                                                 | Bezeichnung                                                                                                    | Funktior<br>aktivier                     | n<br>st             |      |
| Aus-<br>rahl<br>5                              | Funktion<br>10                                           | Bezeichnung<br>Stammdaten verwalten                                                                                                    | Funktior<br>aktivier<br>X                | n<br>st             |      |
| Aus-<br>ahl<br>5<br>-                          | Funktion<br>10<br>20                                     | Bezeichnung<br>Stammdaten verwalten<br>Tabellen verwalten                                                                                                    | Funktion<br>aktivien<br>X                | n<br>st             |      |
| Aus-<br>ahl<br>5<br>                           | Funktion<br>10<br>20<br>30                               | Bezeichnung<br>Stammdaten verwalten<br>Tabellen verwalten<br>Informationen / Auswertungen<br>Sorviga-Funktionen                                                                                          | Funktion<br>aktivien<br>X<br>X           | n<br>rt             |      |
| ahl<br>5<br>5                                  | Funktion<br>10<br>20<br>30<br>40<br>50                   | Bezeichnung<br>Stammdaten verwalten<br>Tabellen verwalten<br>Informationen / Auswertungen<br>Service-Funktionen<br>Sicherheits-Funktionen                                                                | Funktior<br>aktivier<br>X<br>X           | n<br>st             |      |
| Aus-<br>ahl<br>5<br><br>5                      | Funktion<br>10<br>20<br>30<br>40<br>50<br>70             | Bezeichnung<br>Stammdaten verwalten<br>Tabellen verwalten<br>Informationen / Auswertungen<br>Service-Funktionen<br>Sicherheits-Funktionen<br>Manuelle Buchungen mutioren                                 | Funktior<br>aktivier<br>X<br>X           | n<br>st             |      |
| Aus-<br>ahl<br>5<br>-<br>5<br>-                | Funktion<br>10<br>20<br>30<br>40<br>50<br>70<br>75       | Bezeichnung<br>Stammdaten verwalten<br>Tabellen verwalten<br>Informationen / Auswertungen<br>Service-Funktionen<br>Sicherheits-Funktionen<br>Manuelle Buchungen mutieren                                 | Funktior<br>aktivier<br>X<br>X<br>X      | n<br>st             |      |
| Aus-<br>ahl<br>5<br>-<br>5<br>5<br>5<br>5<br>5 | Funktion<br>10<br>20<br>30<br>40<br>50<br>70<br>75<br>80 | Bezeichnung<br>Stammdaten verwalten<br>Tabellen verwalten<br>Informationen / Auswertungen<br>Service-Funktionen<br>Sicherheits-Funktionen<br>Manuelle Buchungen mutieren<br>Manuelle Buchungen verbuchen | Funktion<br>aktivien<br>X<br>X<br>X<br>X | n<br>st             |      |

Nun erhalten Sie das Bild für das nächste Sachgebiet. Das Aktivieren der Funktionen wiederholt sich nun für jedes aktivierte Sachgebiet.